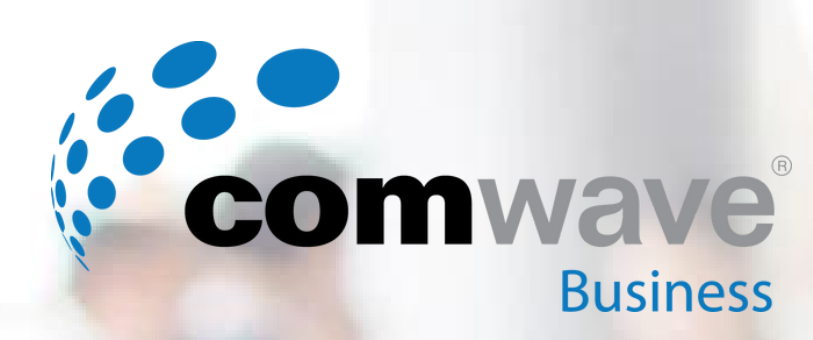

# SMS Messaging with Cisco Webex -Premium Feature

TO HELP GET YOU SET UP WITH SMS MESSAGING, FOLLOW THE BELOW STEPS

Steps to Activate this Feature

### **STEP 1**

**NOTE:** This is a one-time process.

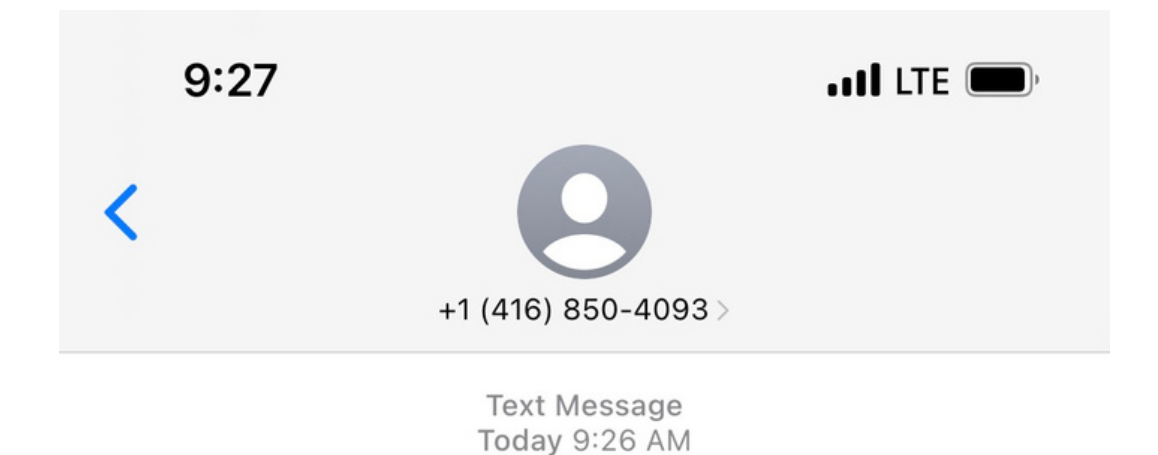

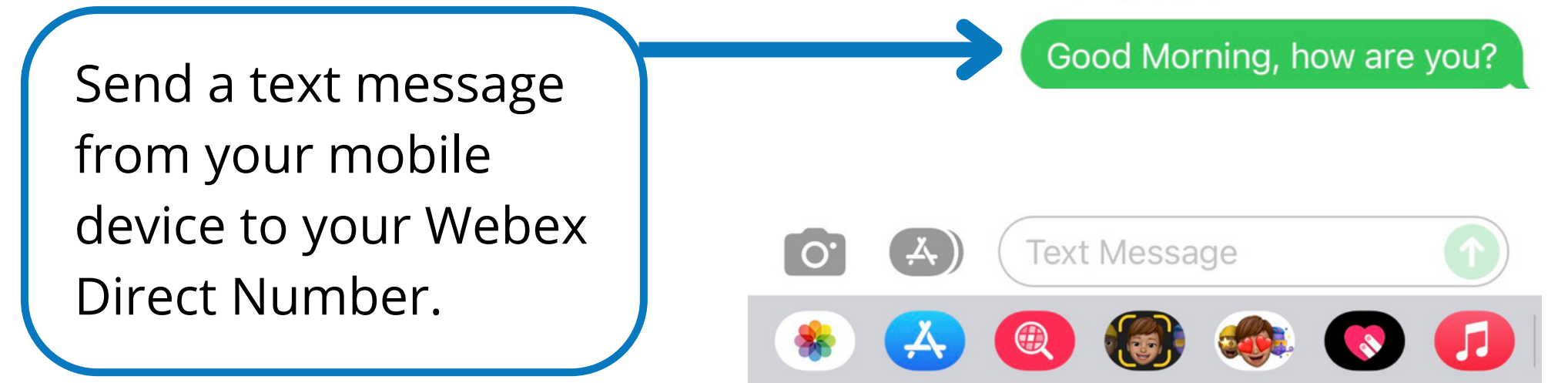

### STEP 2

The text message will appear in the Webex app on the left hand side as a chat.

When you click on the notification, the chat window will open up.

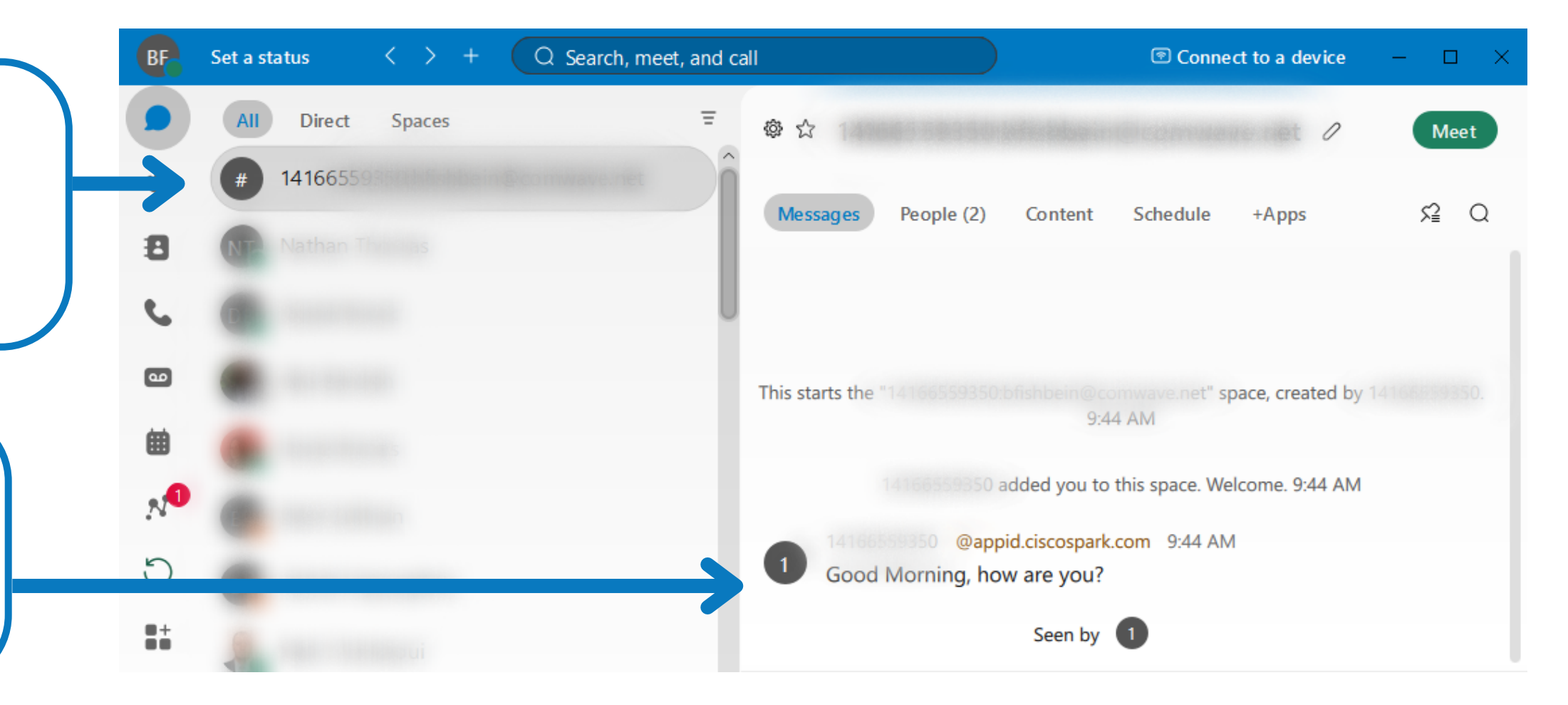

© 2023 Comwave Networks Inc. All rights reserved.

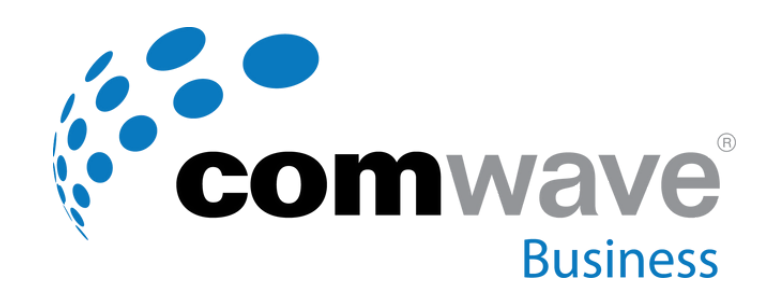

# **SMS Messaging with Cisco Webex - Continued**

### Steps to Start a New SMS Conversation

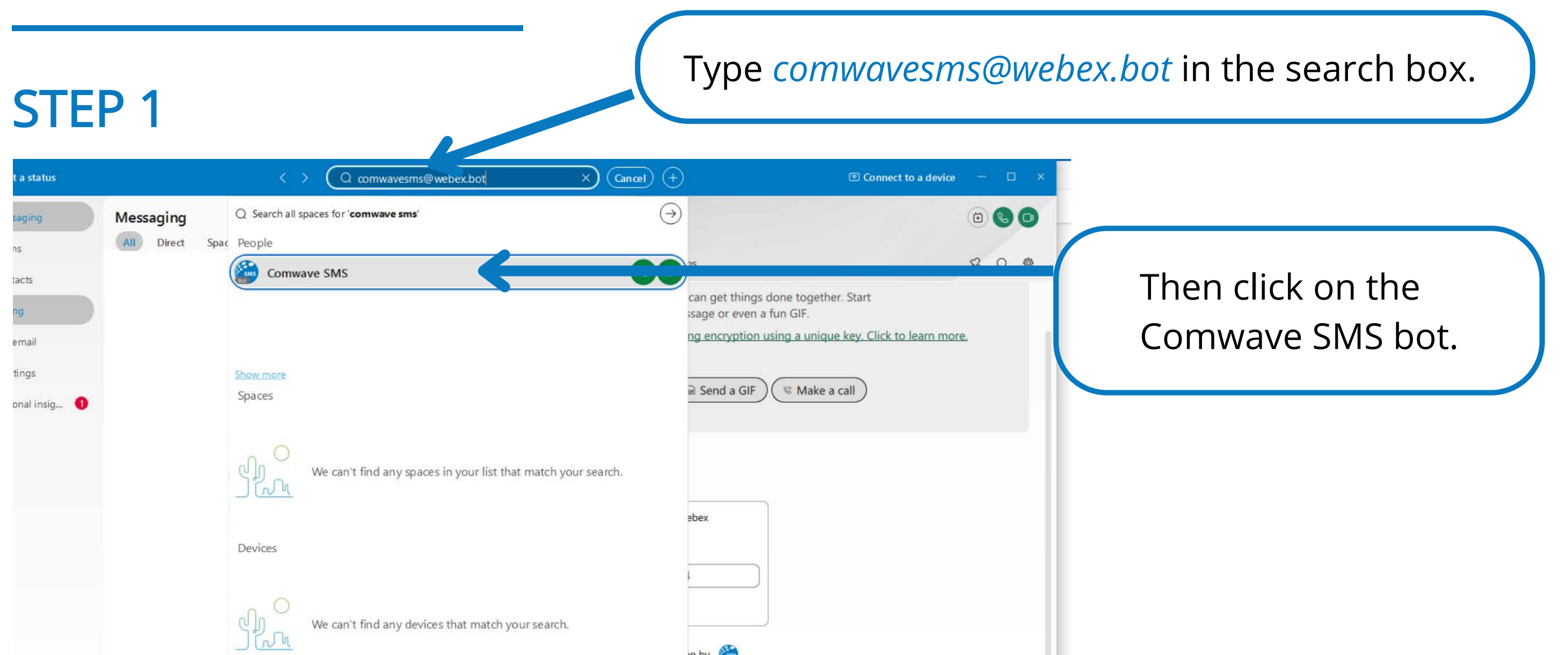

en by 🎽

13 Hub He

# Step 2 **GREET THE SMS BOT**

Send the SMS Bot an initial message, such as 'Hello', then press Enter to send the message.

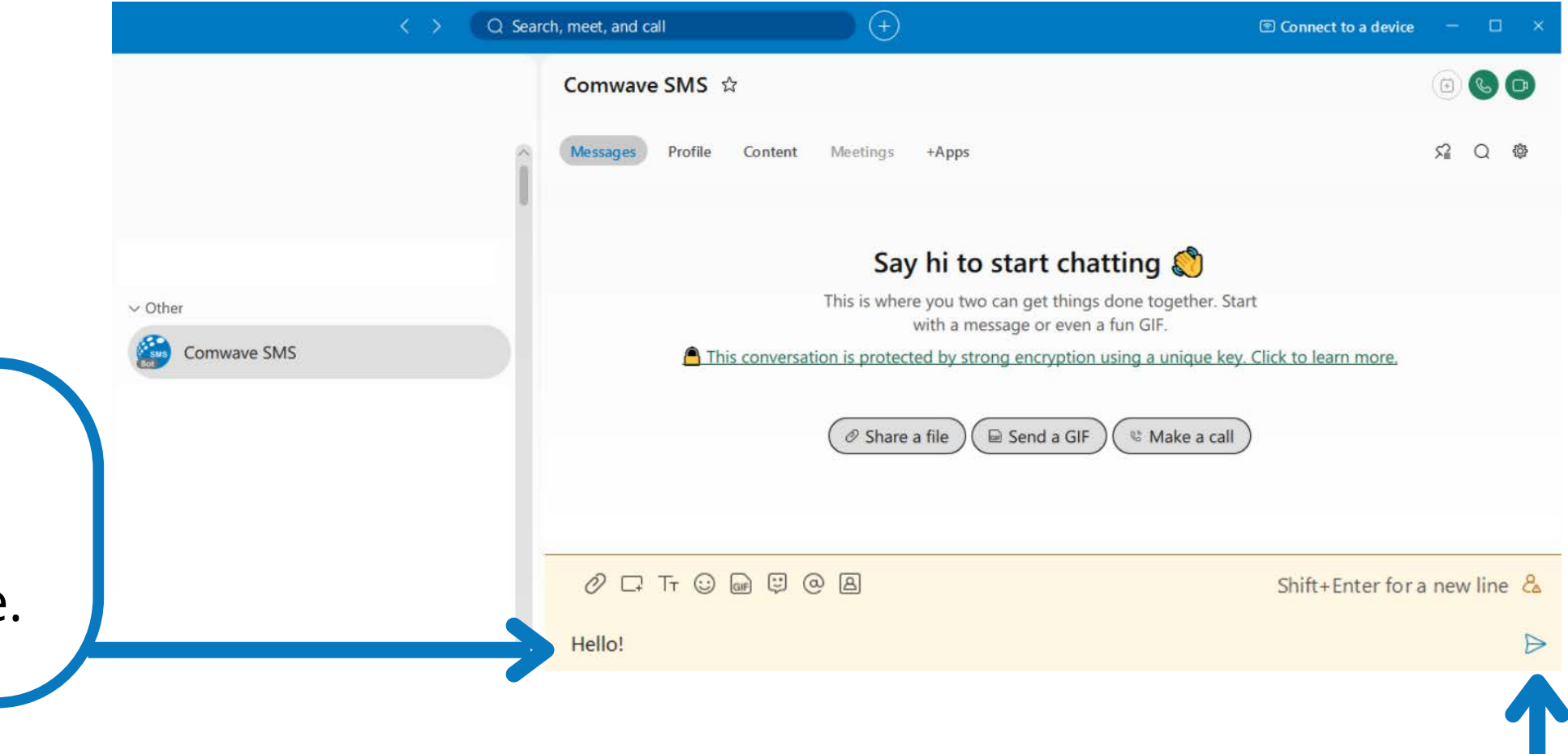

#### © 2023 Comwave Networks Inc. All rights reserved.

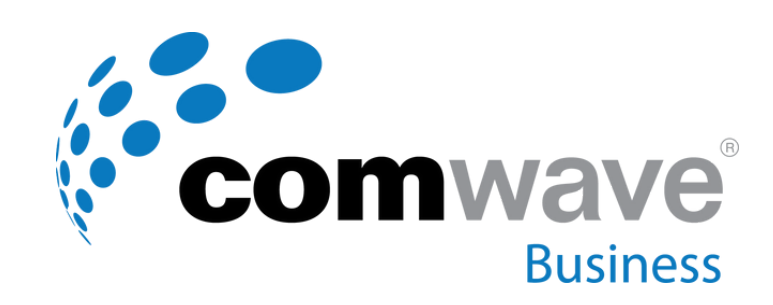

# SMS Messaging with Cisco Webex - Continued

### Step 3

## **BEGIN USING YOUR SMS BOT**

Enter the phone number of the destination you want to send the SMS message to in the presented box, then click Submit.

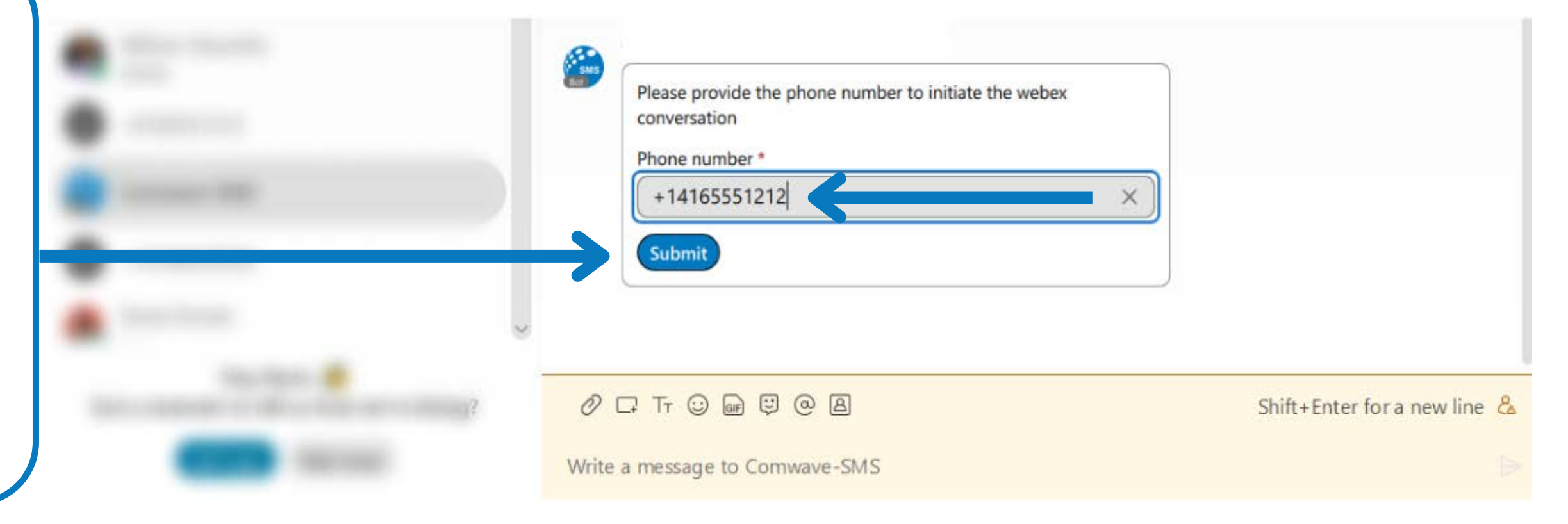

#### **STEP 4**

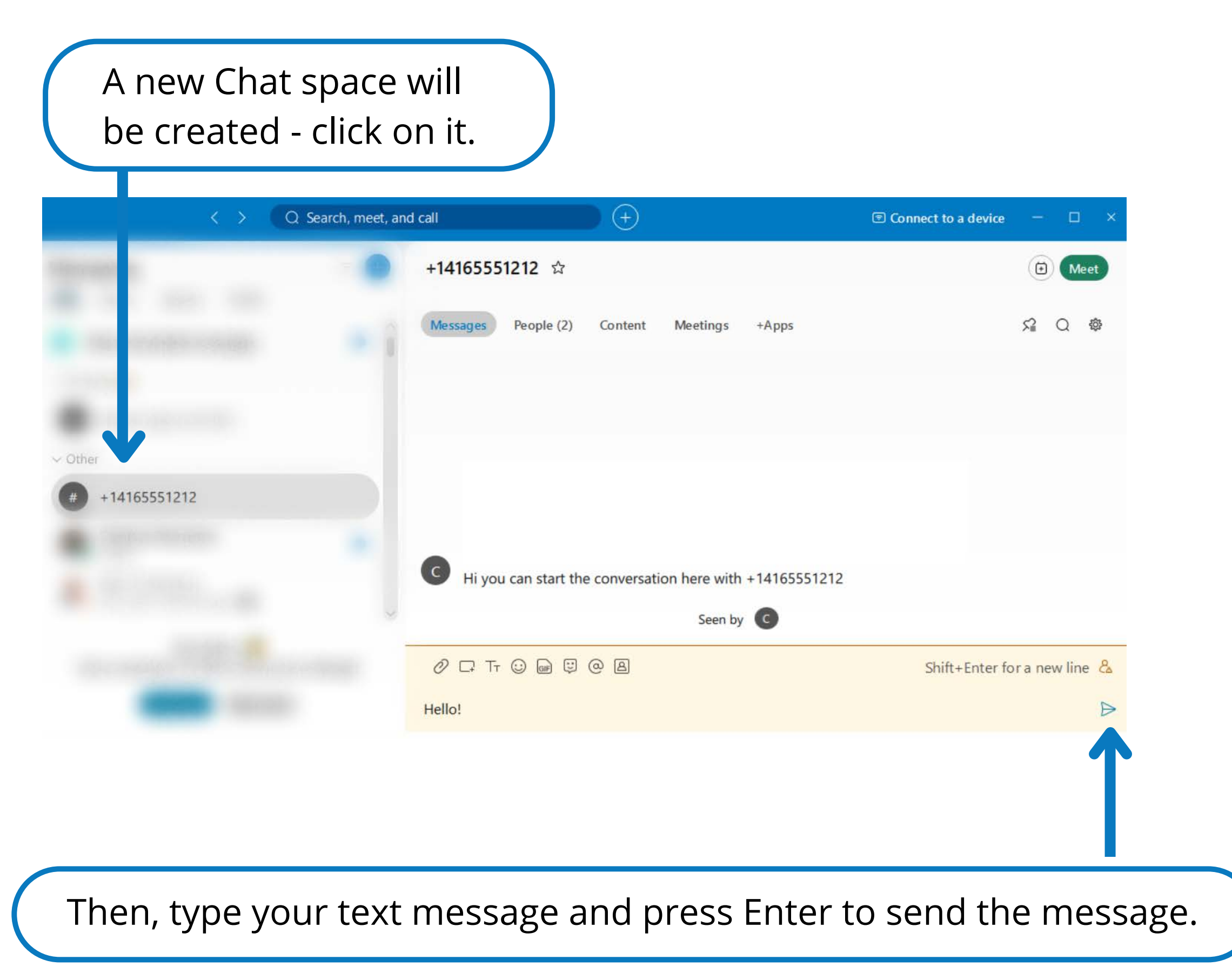

#### © 2023 Comwave Networks Inc. All rights reserved.